# **TUNE UP PROCEDURE**

## The General Information of the Device

| FCC ID                                  | 2AFD9Q6                                           |
|-----------------------------------------|---------------------------------------------------|
| Model Name                              | Q6                                                |
| Brand Name                              | ZOOM                                              |
| Hard ware Version                       | A3-02                                             |
| Soft ware Version                       | a3e_ax_tm_q6_b2b5_zoom_v06_07122015               |
| Power Supply                            | DC3.7V by Battery                                 |
| Battery parameter:                      | DC3.7V/1300 mAh                                   |
| Frequency Band                          | GSM 850 PCS1900 (U.S. Bands)                      |
|                                         | GSM 900 DCS 1800 (Non-U.S. Bands)                 |
|                                         | UMTS FDD Band II UMTS FDD Band V (U.S. Bands)     |
| GSM Talking Avg. Output Power           | GSM 850 :30.5dBm+1 dB, PCS1900 : 27.5dBm+1 dB     |
| GPRS with 1 TX slot Avg. Output Power   | GSM 850 :30dBm+1 dB, PCS1900 : 27dBm+1 dB         |
| GPRS with 2 TX slot Avg. Output Power   | GSM 850 :28dBm+1 dB, PCS1900 : 25dBm+1 dB         |
| GPRS with 3 TX slot Avg. Output Power   | GSM 850 :26dBm+1 dB, PCS1900 : 23dBm+1 dB         |
| GPRS with 4 TX slot Avg. Output Power   | GSM 850 :25dBm+1 dB, PCS1900 : 22dBm+1 dB         |
| WCDMA RMC                               | UMTS BAND II:20.5dBm+1dB; UMTS BAND V:20.5dBm+1dB |
| WCDMA AMR                               | UMTS BAND II:20.5dBm+1dB; UMTS BAND V:20.5dBm+1dB |
| HSDPA Subtest 1                         | UMTS BAND II:20dBm+1dB; UMTS BAND V:20dBm+1dB     |
| HSDPA Subtest 2                         | UMTS BAND II:20dBm+1dB; UMTS BAND V:20dBm+1dB     |
| HSDPA Subtest 3                         | UMTS BAND II:20dBm+1dB; UMTS BAND V:20dBm+1dB     |
| HSDPA Subtest 4                         | UMTS BAND II:20dBm+1dB; UMTS BAND V:20dBm+1dB     |
| HSUPA Subtest 1                         | UMTS BAND II:20dBm+1dB; UMTS BAND V:20dBm+1dB     |
| HSUPA Subtest 2                         | UMTS BAND II:20dBm+1dB; UMTS BAND V:20dBm+1dB     |
| HSUPA Subtest 3                         | UMTS BAND II:20dBm+1dB; UMTS BAND V:20dBm+1dB     |
| HSUPA Subtest 4                         | UMTS BAND II:20dBm+1dB; UMTS BAND V:20dBm+1dB     |
| HSUPA Subtest 5                         | UMTS BAND II:20dBm+1dB; UMTS BAND V:20dBm+1dB     |
| Max.AVG. Output Power(GFSK)             | 4dBm±1dB                                          |
| Max. AVG. Output Power( $\pi$ /4-DQPSK) | 3dBm±1dB                                          |
| Max. AVG. Output Power(8-DPSK)          | 3dBm±1dB                                          |
| Max. Peak Output Power(BT4.1)           | -1dBm±1dB                                         |
| Max. AVG. Output Power(802.11b)         | $10$ dBm $\pm$ 1dB                                |
| Max. AVG. Output Power(802.11g)         | 9.0dBm±1dB                                        |
| Max. AVG. Output Power(802.11n)         | 9.0dBm±1dB                                        |
| Max. AVG. Output Power(802.11n 40)      | 7.0dBm±1dB                                        |

### The Configuration Block Diagram for Tune UP

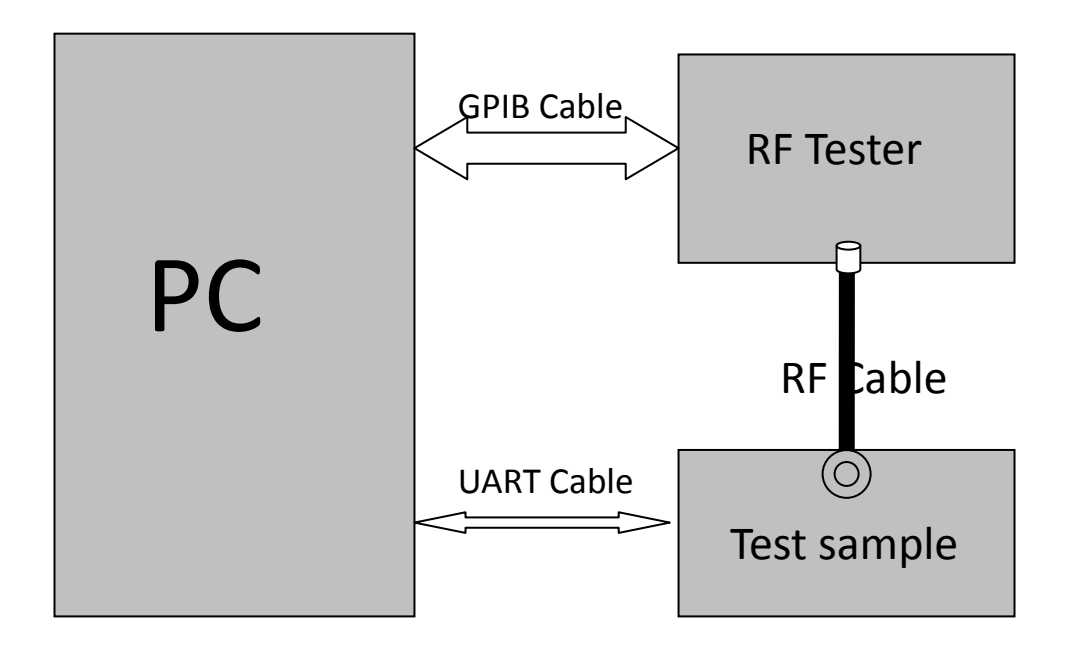

#### The Detailed Procedure Of Tune Up

#### 1 Adjustment of RF Output Power:

- 1.1 The equipment setup as shown in Figure 1
- 1.2 Operation of PC adjusts equipment
- 1.3 Use RF Engineering Tools at PC side
  - 1.3.1 Select GSM850 Band:
    - 1.3.1.1 Set GSM850 Band
    - 1.3.1.2 Set ARFCN: 190
    - 1.3.1.3 TX ON
    - 1.3.1.4 Adjust the power to 33dBm (Power control level: PCL=5) by PA DAC value
    - 1.3.1.5 Repeat 4) for 15 times, and adjust the power level to 32,31, 29, 27, 25, 23, 21, 19, 17, 15, 13, 11, 9,7, 5
    - 1.3.1.6 Make 16 Ramp-Up/Ramp-Down data from the adjustment value of (5) and (6).
    - 1.3.1.7 Data of 5) and 6) is written to flash memory.
  - 1.3.2 SelectPCS1900 Band:
    - 1.3.2.1 Set PCS Band
    - 1.3.2.2 Set ARFCN: 661
    - 1.3.2.3 TX ON
    - 1.3.2.4 Adjust the power to 30dBm (Power control level: PCL=0) by PA DAC value
    - 1.3.2.5 Repeat 4) for 15 times, and adjust the power level to 29,28, 26, 24, 22, 20, 18, 16, 14, 12, 10, 8, 6,4, 2, 0
    - 1.3.2.6 Make 16 Ramp-Up/Ramp-Down data from the adjustment value of (5) and (6)
    - 1.3.2.7 Data of 5) and 6) is written to flash memory.
- 2 Adjustment of oscillation frequency of VCXO:

- 2.1 The equipment setup as shown in Figure 1
- 2.2 Use Crystal AFC Control Tools to Set CapID and AFC DAC value
- 2.3 Set Band=GSM850,Set ARFCN=190,Set PCL=12
  - 2.3.1 Set AFC DAC=4096, fixed. (Check that Vafc=1.4V)
  - 2.3.2 Set CapID=0, and verify that frequency error >>10KHz
  - 2.3.3 Set CapID=63, and verify that frequency error <<-10KHz
  - 2.3.4 If the above 3 items are verified, then change CapID value to make frequency error be closed to 0 Hz as possible, record this CapID value
  - 2.3.5 Set CapID value got from step 4), then change AFC DAC value to make frequency error be closed to 0 Hz as possible, record this AFC DAC value.
  - 2.3.6 Download the CapID value and AFC DAC value to flash memory.

#### 3 Adjustment of RX Sensitivity:

- 3.1 Select GSM850 Band:
  - 3.1.1 Set BCCH level:-85dBm; ARFCN:128
  - 3.1.2 Test sample make a call to connect RF Tester
  - 3.1.3 Set TCH level:-106dBm
  - 3.1.4 Measure BER  $\rm II~error$  at TCH ARFCN:128, 190, ~251
  - 3.1.5 Tune up the RX matching circuit to make sure BER  $\rm II$  <2% at each ARFCN.

#### 3.2 Select PCS Band:

- 3.2.1 Set BCCH level:-85dBm;ARFCN:512
- 3.2.2 Test sample make a call to connect RF Tester
- 3.2.3 Set TCH level:-106dBm
- 3.2.4 Measure BER  $\rm II~error$  at TCH ARFCN:512, 661, 810
- 3.2.5 Tune up the RX matching Circuit to make sure BER  $\rm II$  <2% at each ARFCN.